## How to Sign into your ABGC Portal and Complete the Recertification Application

1. Go to the ABGC website and under 'Recertify' select "ABGC Portal"

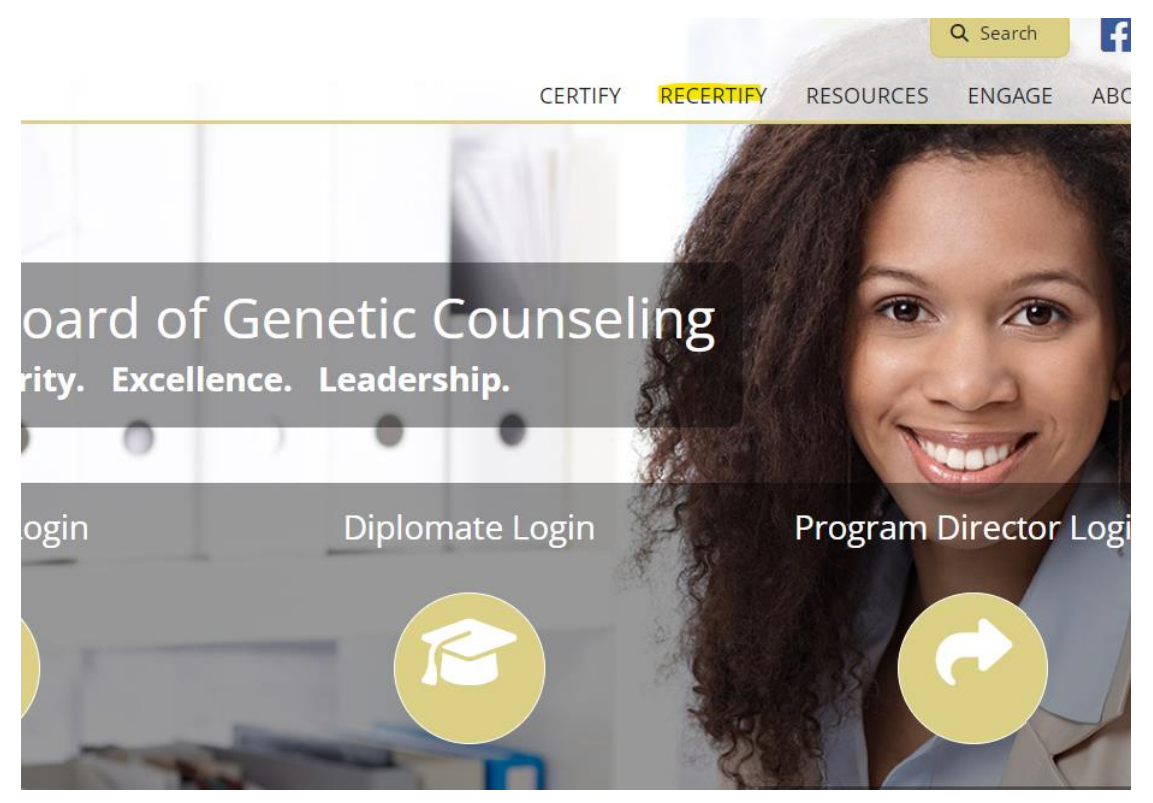

2. You will be brought to the sign-in page for the ABGC portal that looks like this:

| Welcome to the ABGC Recertification Portal                        |     |                |       | Cape Lock A a      | W TE D                                  |
|-------------------------------------------------------------------|-----|----------------|-------|--------------------|-----------------------------------------|
| ABGC Find a Certified Genetic Counselor Directory                 |     |                |       | 0                  |                                         |
|                                                                   |     |                |       | BI A               | , , , , , , , , , , , , , , , , , , , , |
| Enter your User ID or Email Address and Password to log in.       |     |                | Login | 1                  | 4                                       |
|                                                                   | Use | er ID or Email |       |                    |                                         |
|                                                                   | Pas | sword          |       |                    |                                         |
|                                                                   |     | Remember me    |       | Forgot your passwo | ord?                                    |
|                                                                   |     |                |       | Log                |                                         |
|                                                                   | (B) |                |       |                    |                                         |
| Contact Us   ABGC Home                                            |     |                |       |                    |                                         |
| wered by LearningBuilder. Convright 2023 Heuristic Solutions, LLC |     |                |       |                    |                                         |

3. Type in your username and password and log in. If you have not logged in before, or you forgot your password, please select the 'Forgot your password' link and follow the instructions.

4. Once logged in. Navigate to the 'Applications' tab:

|                              | Member Detai             | s                                |                                                    |
|------------------------------|--------------------------|----------------------------------|----------------------------------------------------|
| Member Details               | olications \Xi Tasks     | Payment History Ommunications    | 🛸 Library 🛄 Providers 📾 Provider Activities        |
| See the LearningBuilder help | site section on Profiles | for more information.            |                                                    |
|                              |                          | 🥺 Practitioner                   |                                                    |
| Set Password                 | Edit Profile             | <ul> <li>Practitioner</li> </ul> | Diplomate Edit                                     |
| Delete Memb                  | ber                      | Certification Number             |                                                    |
| Primary Email:               |                          | Charter Status                   |                                                    |
| Status                       | ď                        | Paid Through                     |                                                    |
| Member Type:<br>Person       |                          | Initial Issue Date               |                                                    |
| Record Status:<br>Active     |                          | Last Renewal Date                |                                                    |
| Include in Directory         |                          | Begin Date                       |                                                    |
| Do Not Make Contact Info     | Available                | End Date                         |                                                    |
| Phone Numbers                | ď                        | Employer Name                    |                                                    |
| Home Phone                   | *                        | Practice Area(s)                 | Cancer Genetics; Prenatal/Reproductive<br>Genetics |
| Email Addresses              | C                        |                                  |                                                    |
| Drimary                      |                          |                                  |                                                    |

5. Select the blue 'View' button across from the CGC Recertification Application.

| CGC Recertification Application<br>01/01/2023 to 12/31/2027                      |             | Completing Application View |
|----------------------------------------------------------------------------------|-------------|-----------------------------|
| Requirements                                                                     |             |                             |
| You must complete 12.5 Continuing Education Units in your recertification period | 0.0 of 12.5 | Legend                      |
|                                                                                  | 0.00112.0   | Units Added                 |
| You must complete 7.5 Continuing Education Units in Category 1                   |             | Remaining                   |
| 0%                                                                               | 0.0 of 7.5  | Completed                   |
|                                                                                  |             | Limit Exceeded              |
| Limits                                                                           |             | More Information            |
|                                                                                  |             |                             |

6. Once inside the application, begin adding CEUs by selecting the blue 'Add CEU' button.

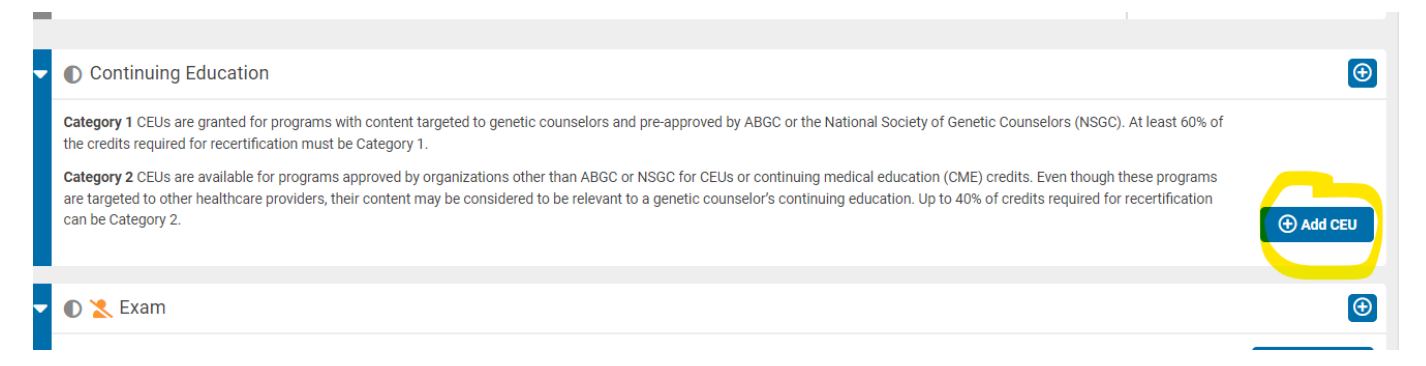

7. Select the Category of the CEU. It will populate into the application. Then select the 'Activity Details' button to enter all the necessary information and upload your certificate of completion for the CEU.

| Continuing Education            |             |                 |         | ⊕                |
|---------------------------------|-------------|-----------------|---------|------------------|
| (show more)                     |             |                 |         | • Add CEU        |
|                                 | Course Name | Completion Date | Credits |                  |
| Category 1 Continuing Education |             |                 |         | Activity Details |

8. Once all CEUs for recertification have been added, at the top of the application, select the 'Completing Application' button.

| E Completing Application     ■                                                                                                    | Completing Application           |
|----------------------------------------------------------------------------------------------------|----------------------------------|
| Requirements                                                                                                    |                                  |
| You must complete 12.5 Continuing Education Units in your recertification period 0.0 of 12.5 Vou must complete 7.5 Continuing Education Units in Category 1 | Legend<br>Units Added            |
| 0.0 of 7.5                                                                                                    | Remaining     Completed          |
| Limits                                                                                                    | Contraction     More Information |

- 9. Once all information has been completed in this section, click Submit.
- If you are selected for random audit, our team will manually review your application and approve or deny your recertification. Upon approval, certificates will be distributed within 6 to 8 weeks.